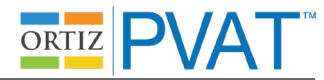

### Unassisted Administration Instruction Script (Mouse Input): Practice Item 1 ("Apple")

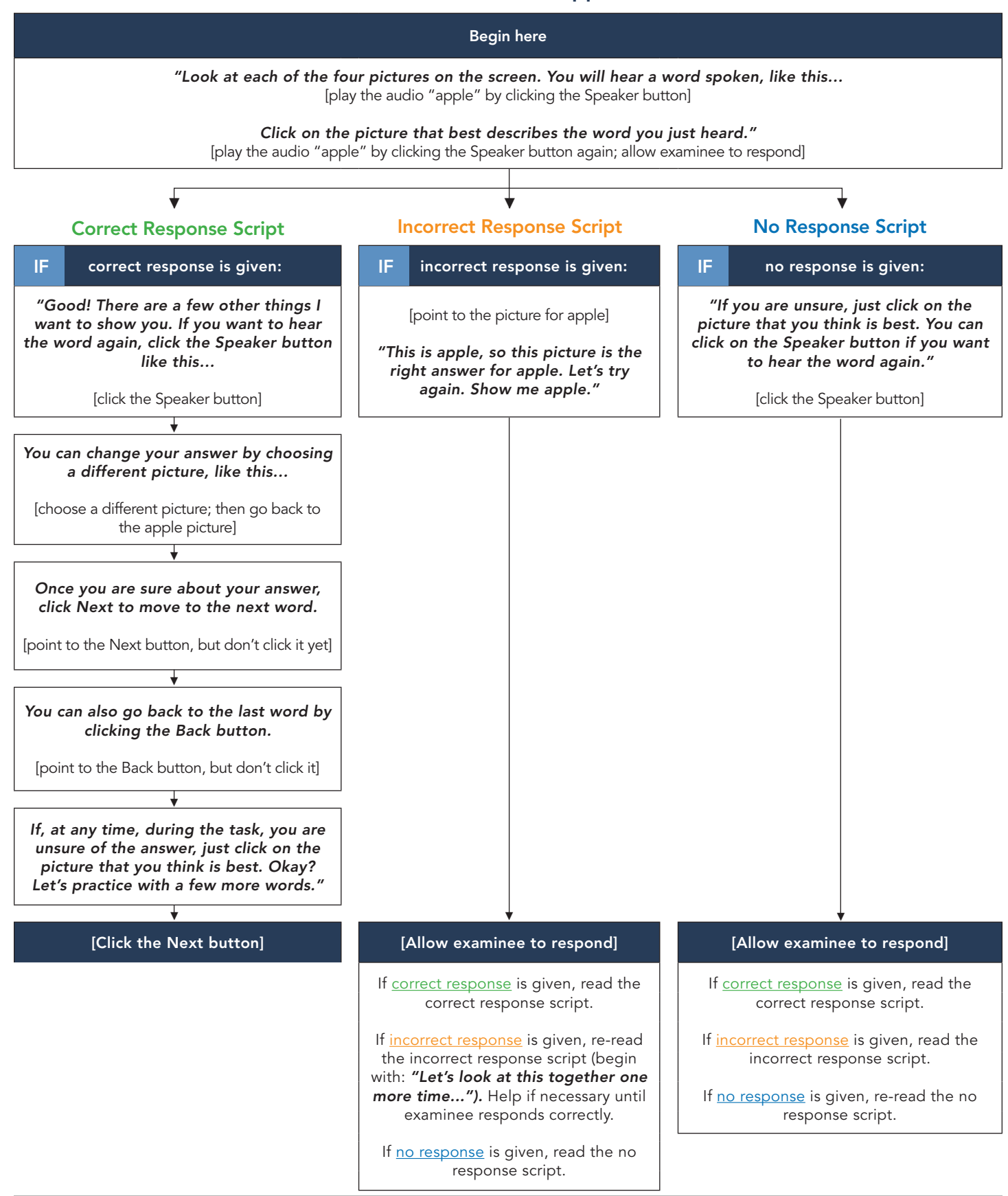

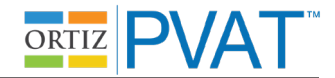

# Unassisted Administration Instruction Script (Mouse Input): Practice Items 2–4 ("Tree," "Play," "Hot")

After the Next button is selected for the item "apple," the second practice item (target = "tree") will be presented. This item will behave like all actual test administration items: the audio for the word ("tree") will play automatically; there is no need for the examiner to click the Speaker button to play the audio.

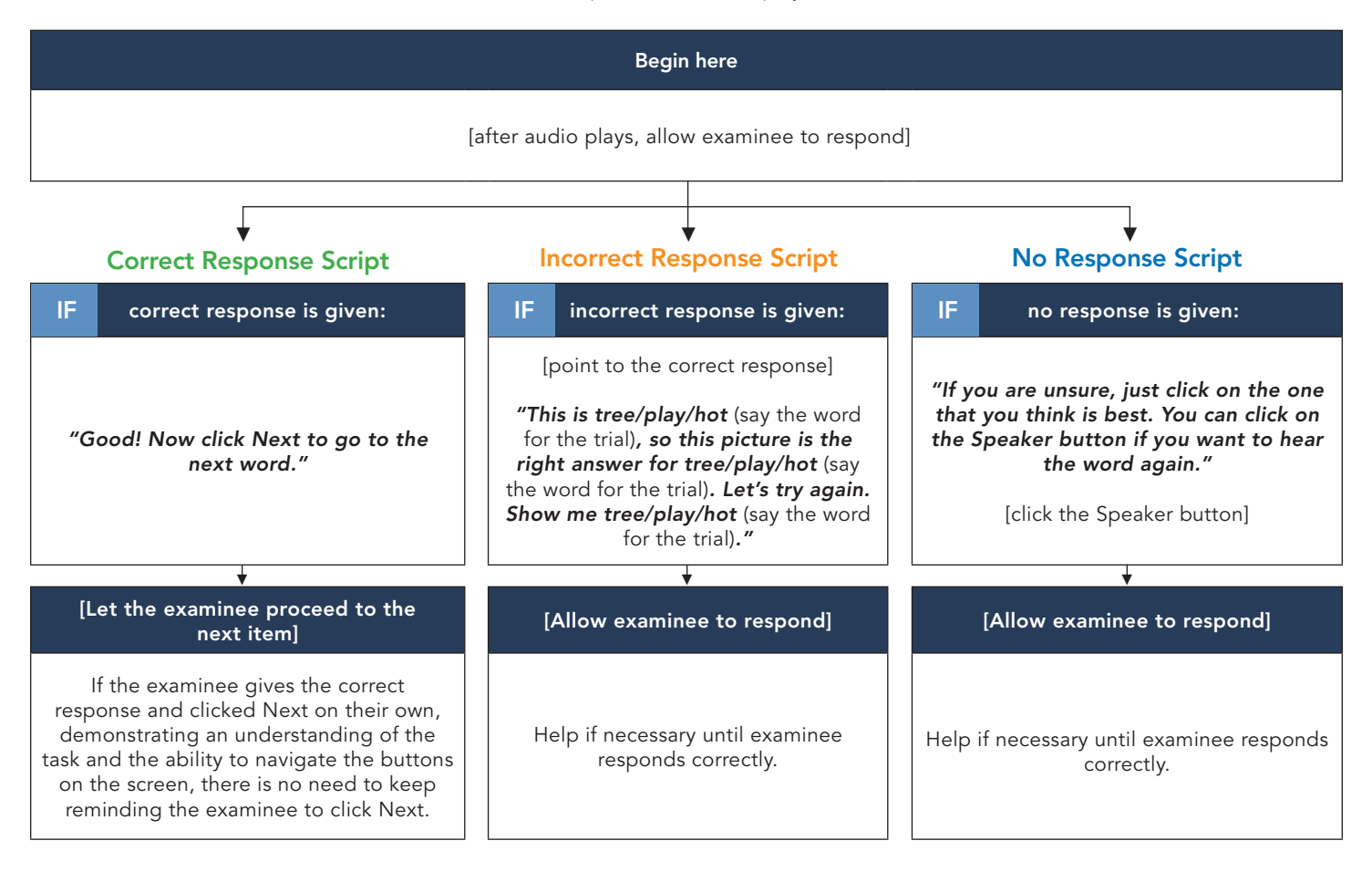

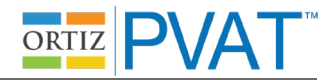

## Unassisted Administration Instruction Script (Touchscreen Input): Practice Item 1 ("Apple")

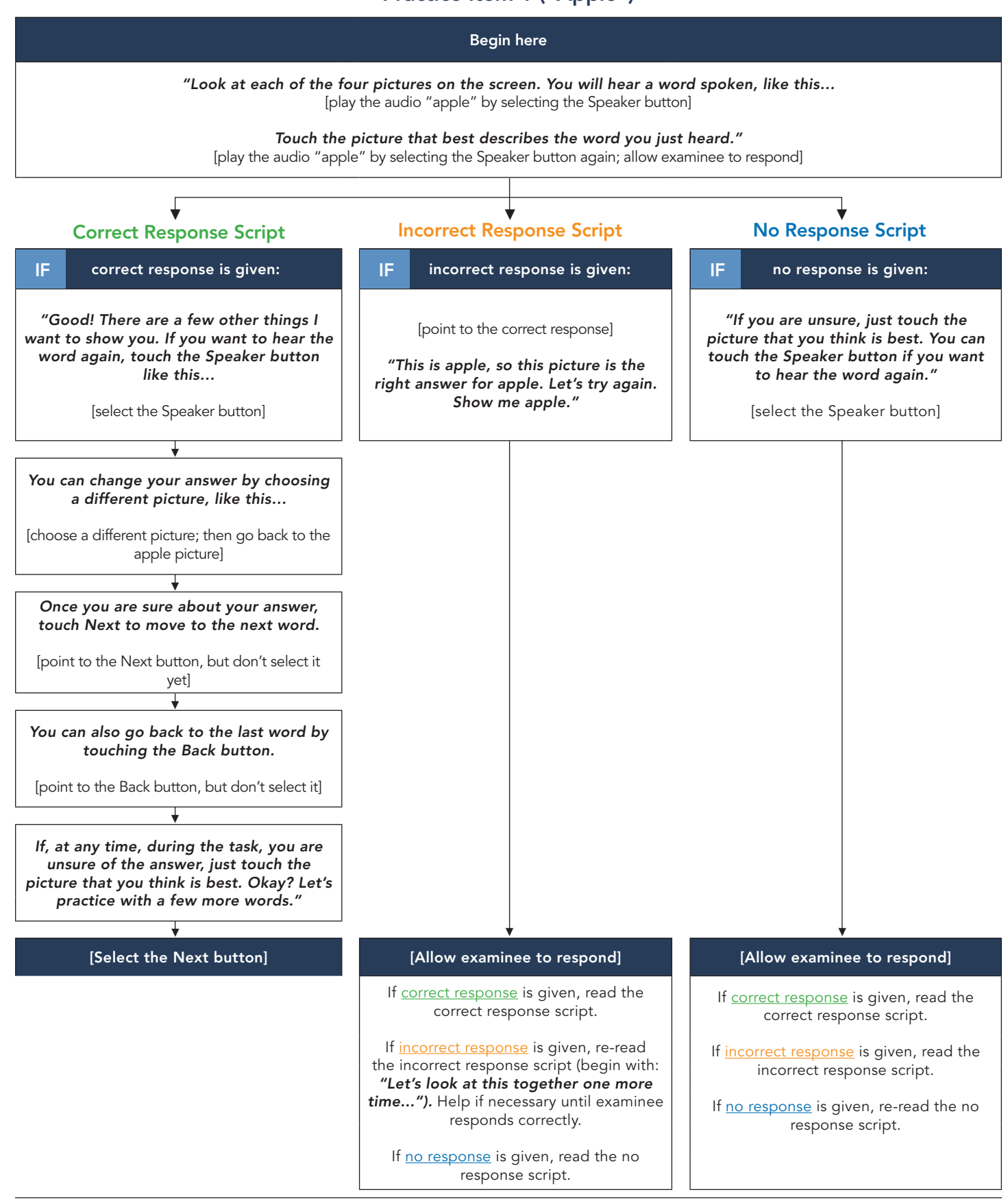

**MHS** Copyright © 2018 Multi-Health Systems Inc.

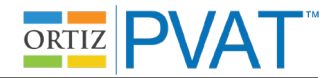

# Unassisted Administration Instruction Script (Touchscreen Input): Practice Items 2–4 ("Tree," "Play," "Hot")

After the Next button is selected for the item "apple," the second practice item (target = "tree") will be presented. This item will behave like all actual test administration items: the audio for the word ("tree") will play automatically; there is no need for the examiner to select the Speaker button to play the audio.

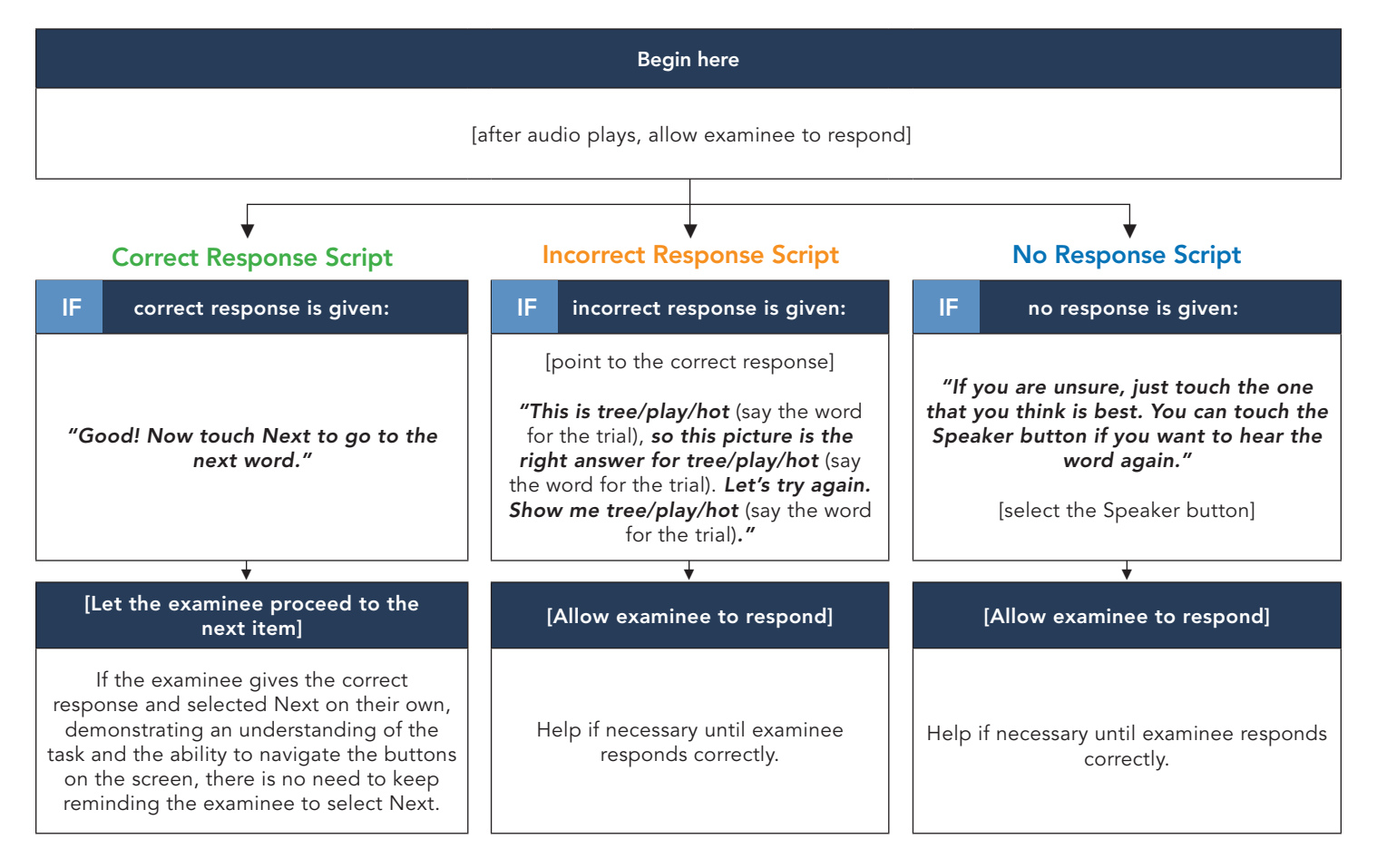

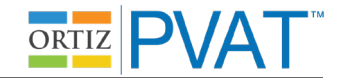

# Assisted Administration Instruction Script: Practice Item 1 ("Apple")

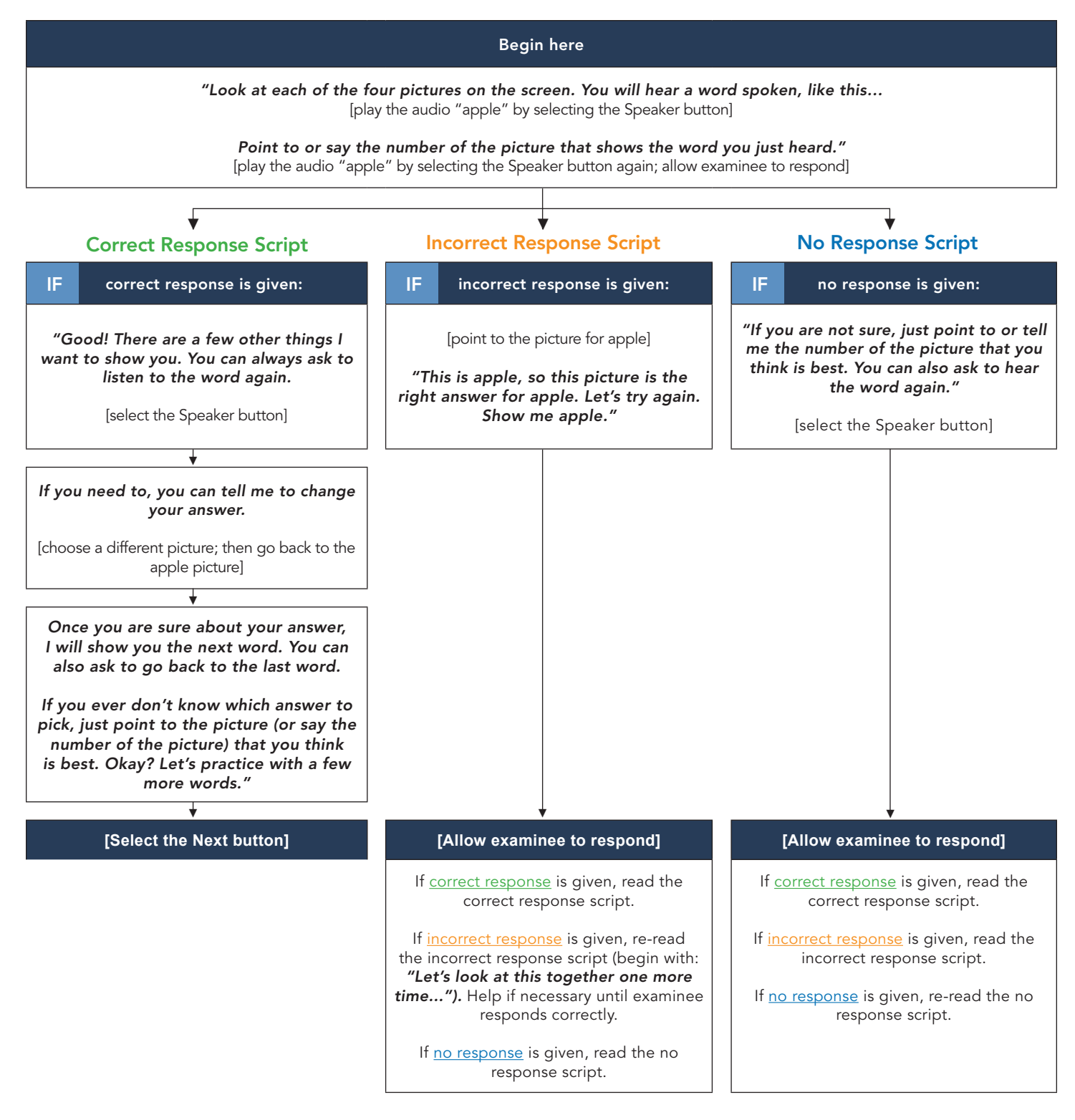

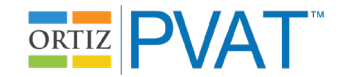

## Assisted Administration Instruction Script: Practice Items 2–4 ("Tree," "Play," "Hot")

After the Next button is selected for the item "apple," the second practice item (target = "tree") will be presented. This item will behave like all actual test administration items: the audio for the word ("tree") will play automatically; there is no need for the examiner to select the Speaker button to play the audio.

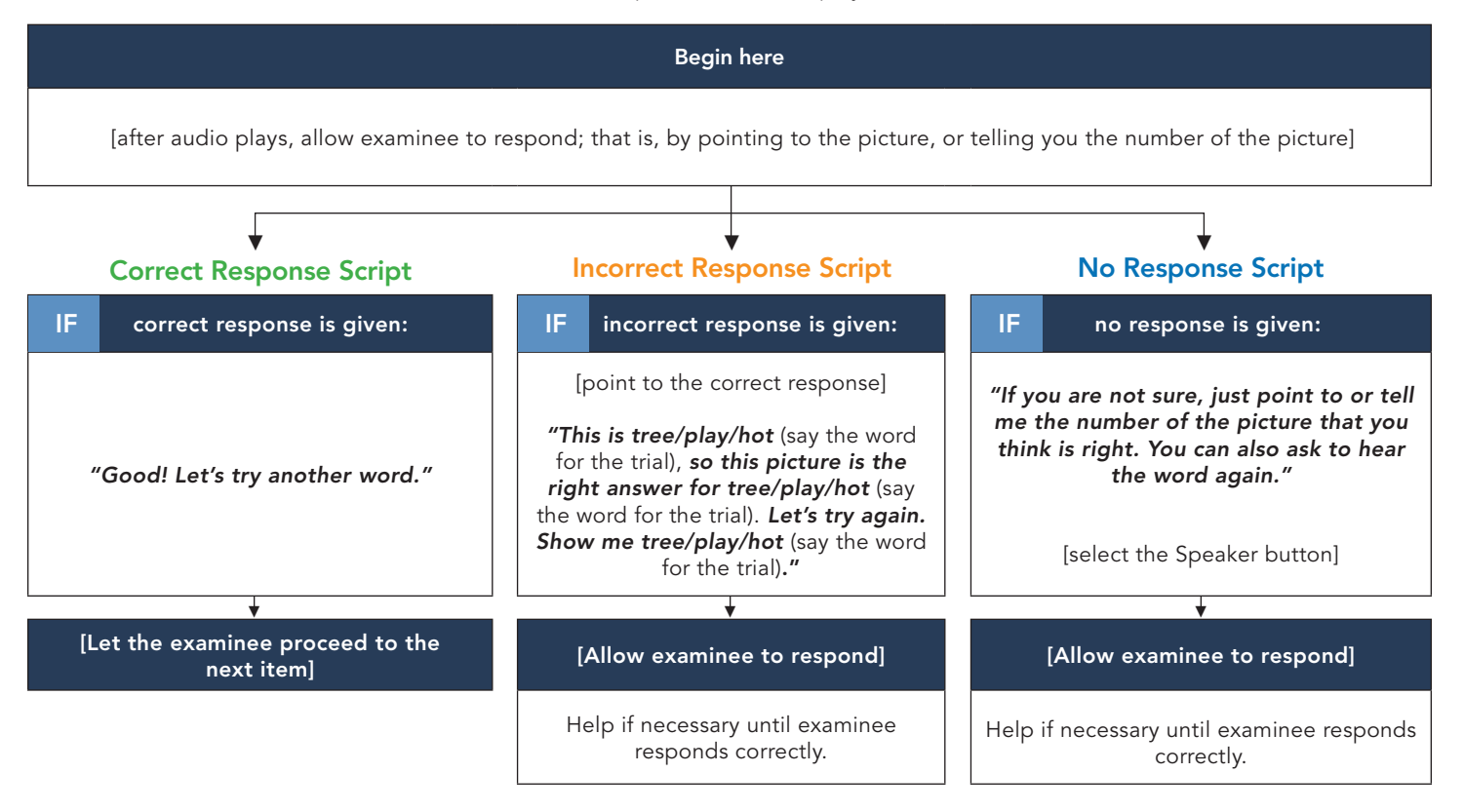

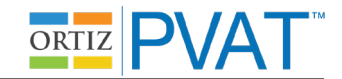

## Referring to the Ortiz PVAT

- Use phrases such as "computer program" or "task" to describe the Ortiz PVAT.
- Avoid words like "test" or "exam" as often as possible.

### **Examinee Asks for the Correct Response**

• Say: "Just pick the one that you think is best."

### Examinee Selects a Response but Does Not Select the Next Button (when the Next button turns orange):

- Mouse Input: say,
  "Click Next when you are ready to move onto the next word."
- Touchscreen Input: say,

"Touch Next when you are ready to move onto the next word."

### **Omitting Items**

• Unassisted Administration Mouse Input, say:

"If you are not sure, just click on the one that you think is best. You can click on the Speaker button if you want to hear the word again."

• Unassisted Administration Touchscreen Input, say:

"If you are not sure, just touch the one that you think is best. You can touch the Speaker button if you want to hear the word again."

• Assisted Administration, say:

"If you are not sure, just point to or tell me the number of the picture that you think is best. You can ask to hear the word again."

#### **Examinee Engagement and Disengagement**

- If necessary, the examiner may refocus the examinee's attention by saying:
  "Listen carefully."
- If the examinee appears to be only focused on the same quadrant or side of the screen (choosing the same position repeatedly or seemingly ignoring the top/bottom/left/right side of the screen), say:

"Make sure you look carefully at all the pictures before choosing your answer."

• If that continues to be a problem, point to each picture on the screen, and say:

"Look at this picture, this one, this one, and this one."

### Examinee Asks Questions (e.g., "When is this going to be over?")

• say:

"I can't answer your questions during the task. Just try the best you can to keep going."

#### Examinee Asks to Use the Bathroom

• say:

"As soon as this is over, I will bring you to the bathroom. Do you think you can wait until this is over?"